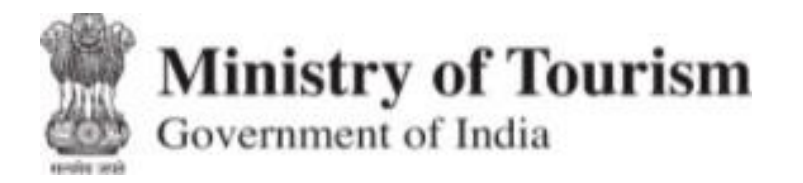

# USER REGISTRATION MANUAL

NIDHI USER REGISTRATION MANUAL

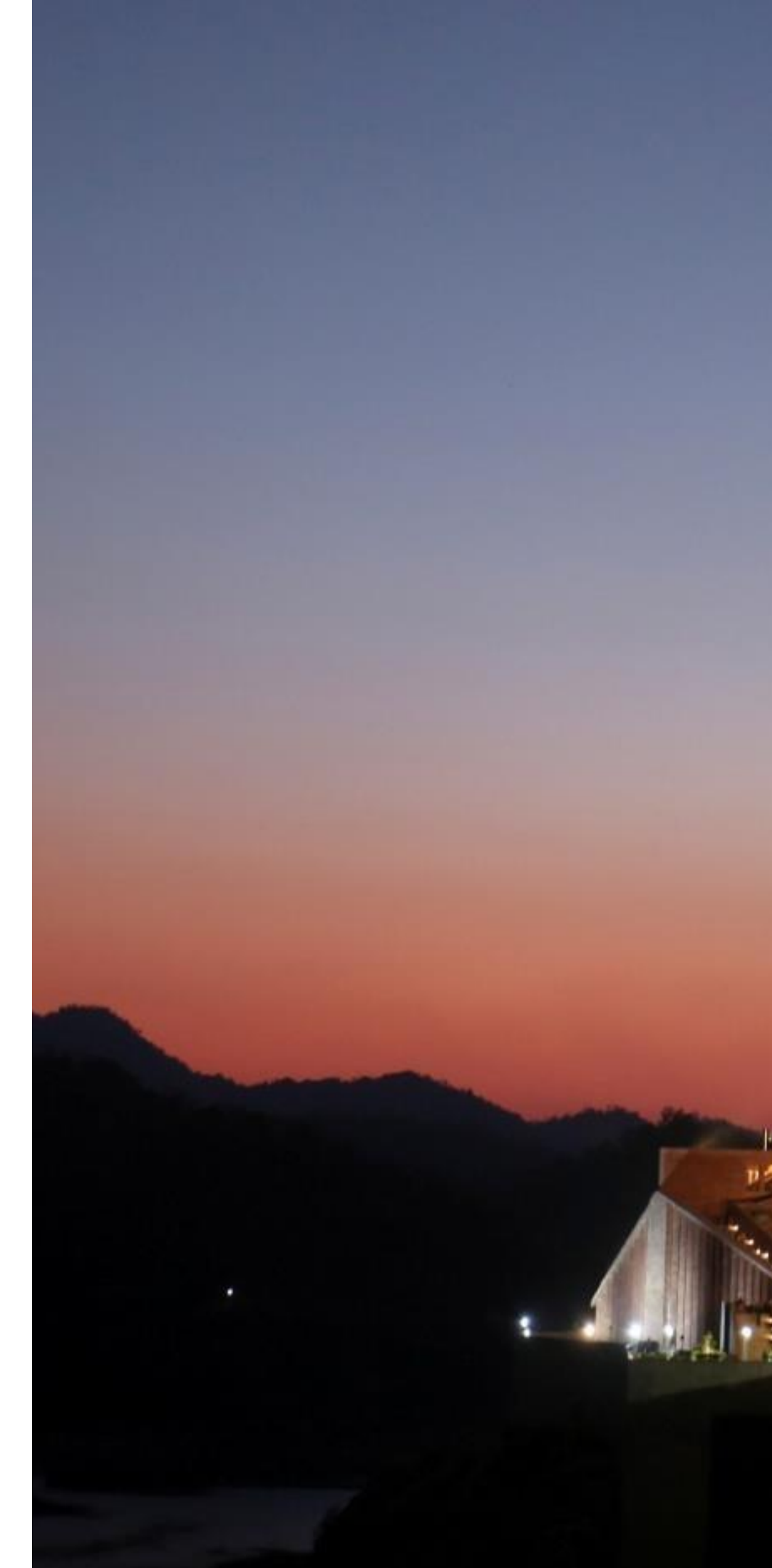

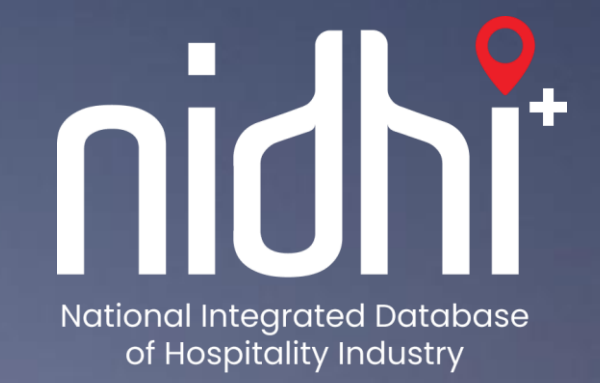

## **General Instructions**

- Official website of NIDHI is <u>https://nidhi.gcin.org</u>
- For NIDHI Registration, applicant may keep ready the following:
  - Valid Email ID  $\checkmark$
  - Valid Mobile Number  $\checkmark$
  - ✓ PAN Number of Unit/Owner, as applicable
  - ✓ GST Number of Unit/Owner, as applicable
  - ✓ FSSAI License Number, as applicable
- An OTP will be sent on the Unit Email ID and Mobile Number provided for verification
- After email verification and mobile number verification, NIDHI pledge will be administered to the unit before submitting the application, then the case will be forwarded to respective State/UT (State/UT Nodal Officer) for verification.
- State/UT Nodal Officer will verify or reject the application with justification remarks
- After verification, a NIDHI ID (NID) with login/password and Pledge Certificate (Safe and Honorable Tourism) will be sent on the verified Email ID. Applicants can then avail NIDHI services from their dashboard by logging in.
- Applicants can also view profile, download the pledge certificate, apply for services and download documents from their dashboard.
- If application is rejected, then applicant may re-apply again with correct details.

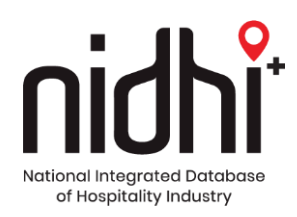

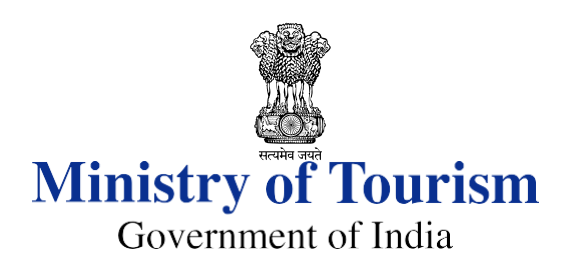

## Website: <a href="https://nidhi.qcin.org">https://nidhi.qcin.org</a>

## National Integrated Database of **Hospitality Industry**

nidhi

About NIDHI

Ministry of Tourism

Home NIDHI Directory

Identify the category of your entity and Click on it for registration and/or login

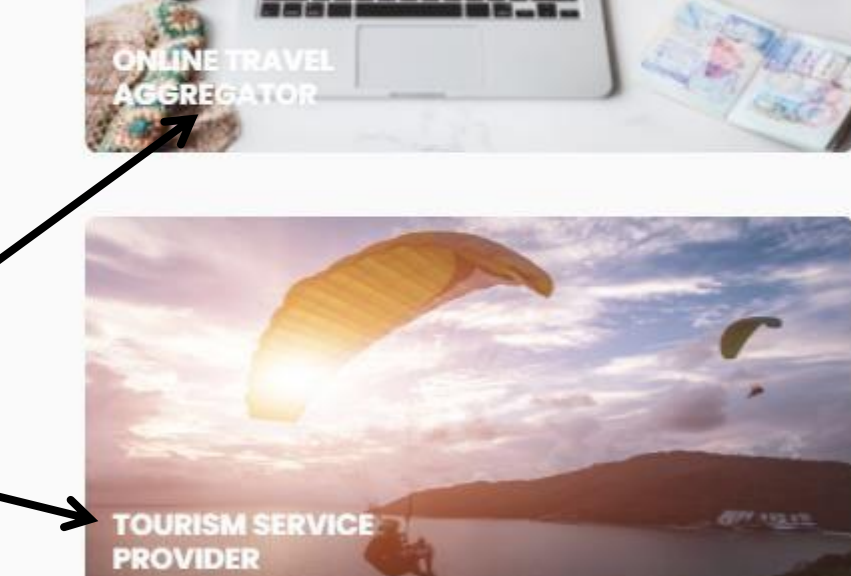

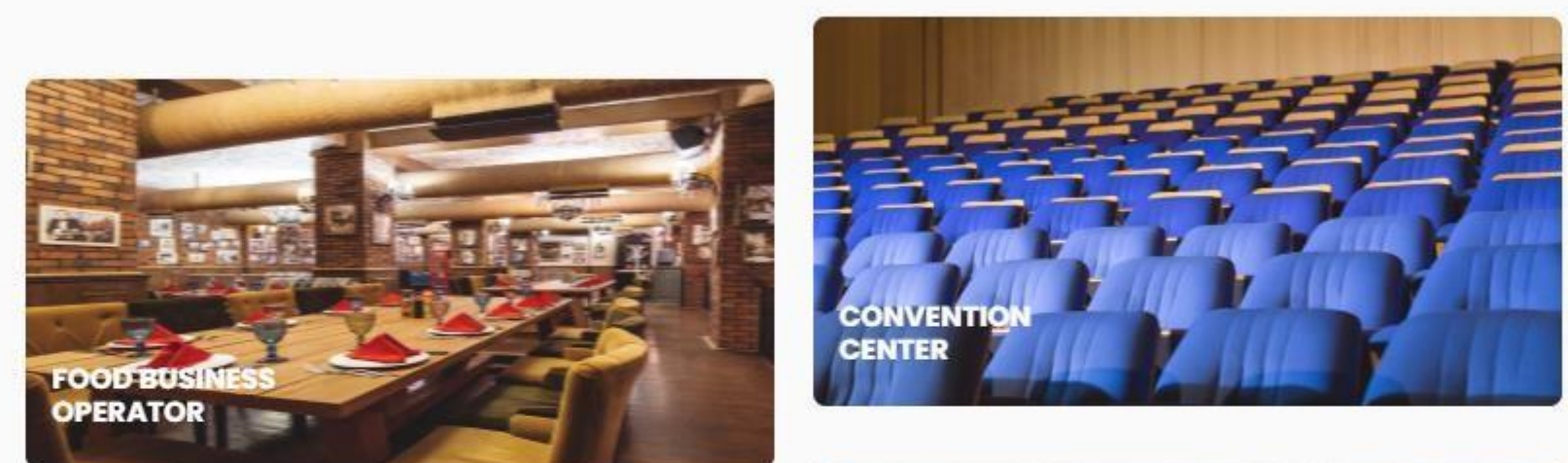

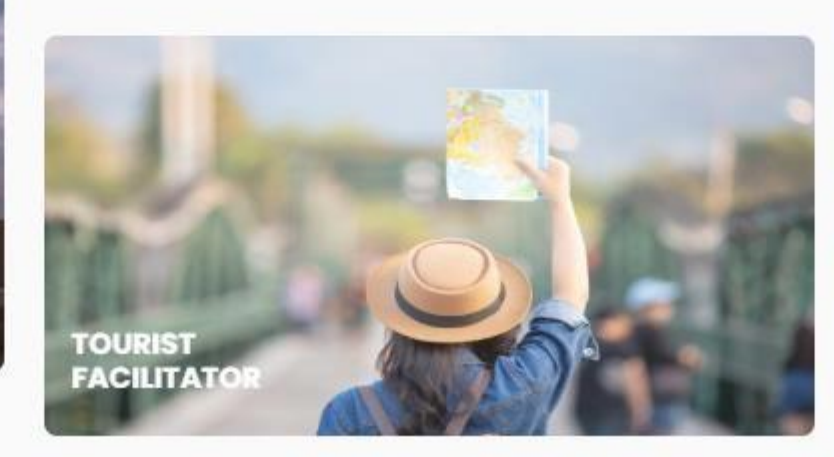

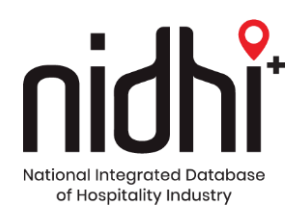

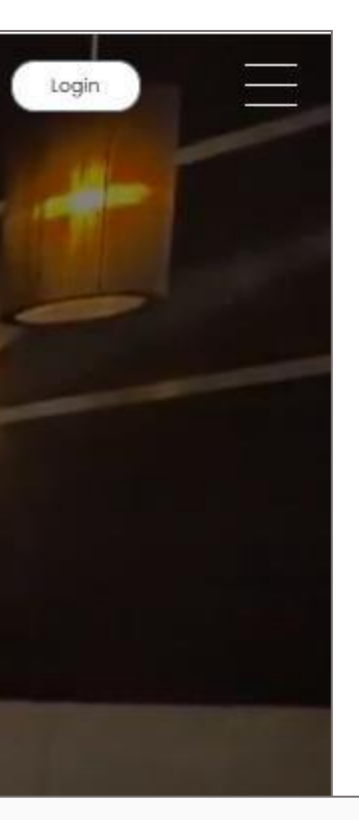

## **NIDHI Registration**

Identify the category of your entity and register here

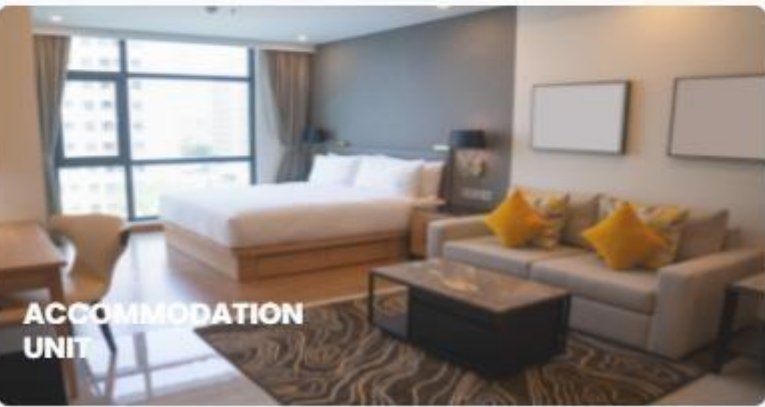

## Registration Link: <u>https://nidhi.qcin.org/mynidhi/#/login</u>

| nidhî<br>Hetoral Hetoral Hetoral Debatase<br>e Houpitaliy Hetary | Government of India                                                                               | rism         |                            |
|------------------------------------------------------------------|---------------------------------------------------------------------------------------------------|--------------|----------------------------|
| © Ministry of                                                    | Welcome.   Please login to continue.   NIDHI ID   Password   Image: Constant of Constant of India |              | tetue of Univ. India       |
|                                                                  |                                                                                                   | Clic<br>regi | k here for new<br>stration |

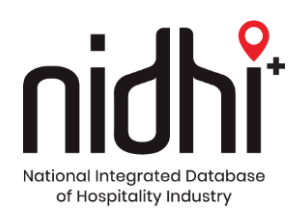

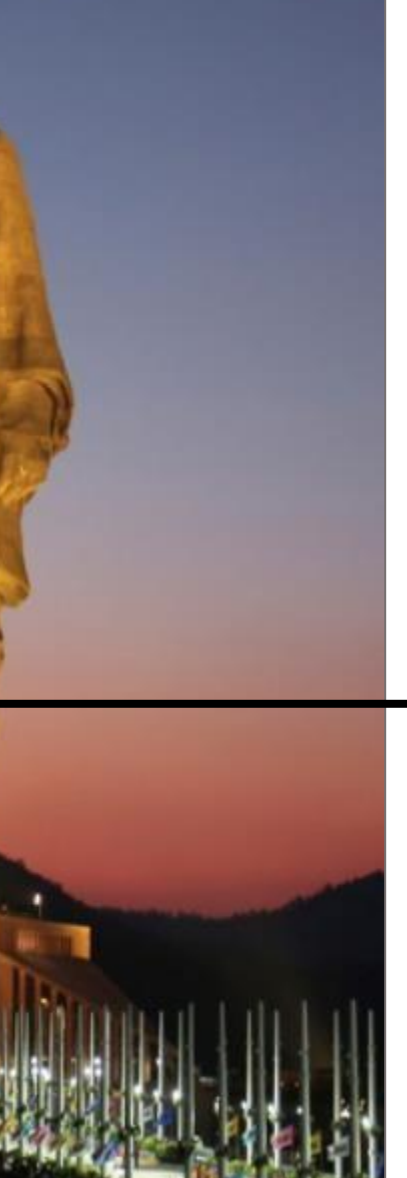

Registered units can login with their login credentials

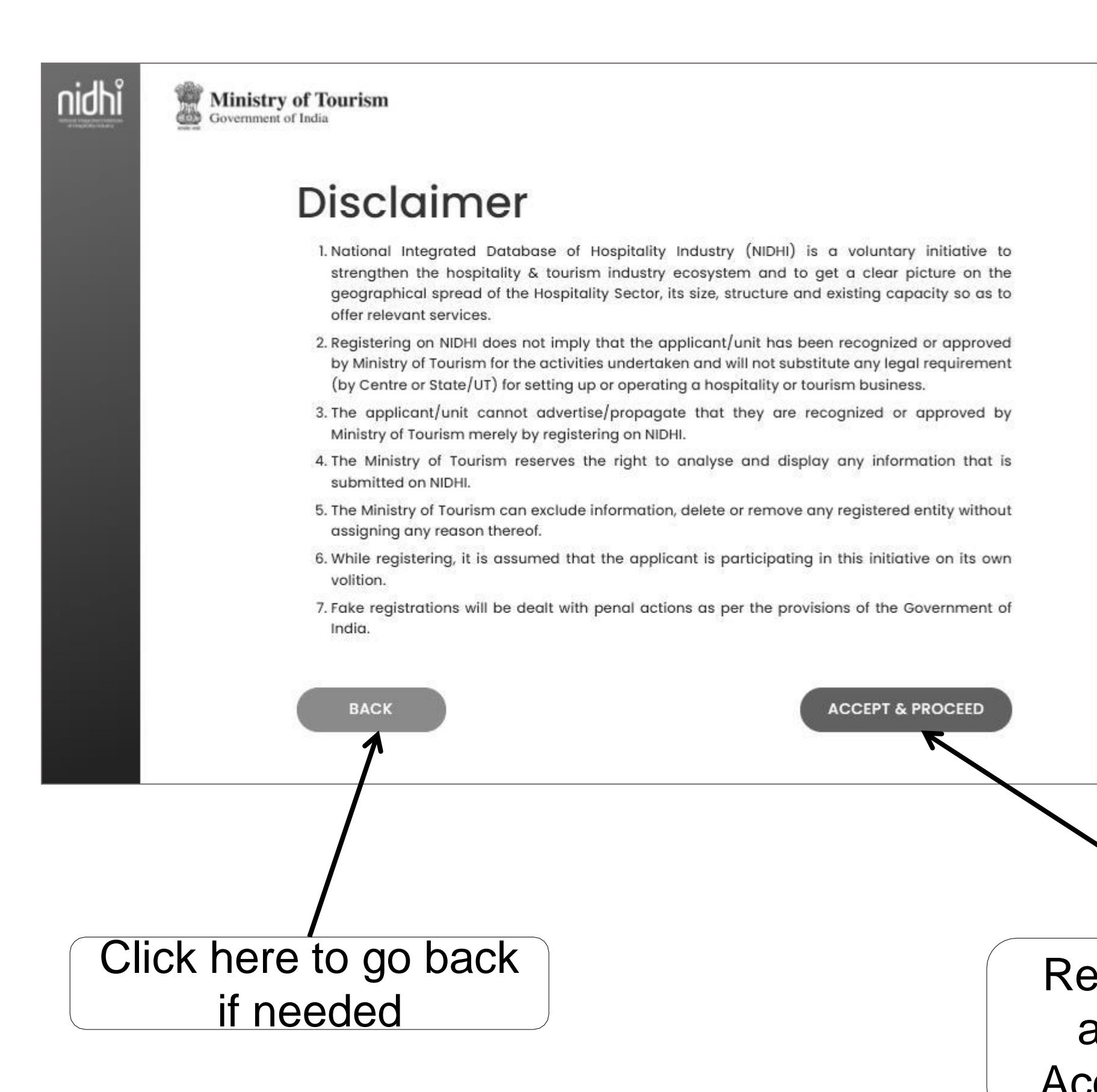

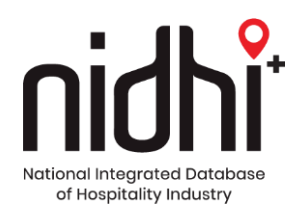

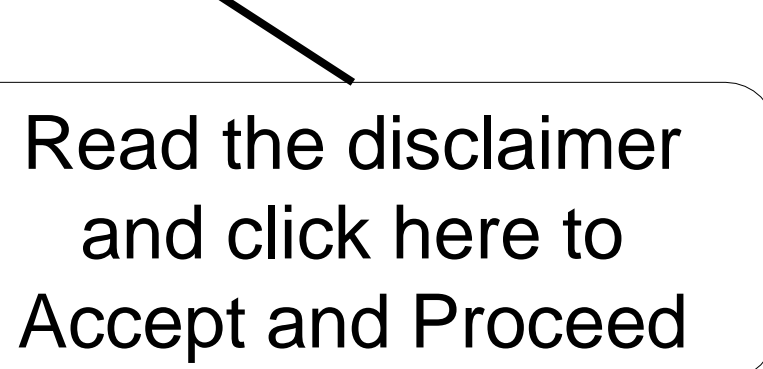

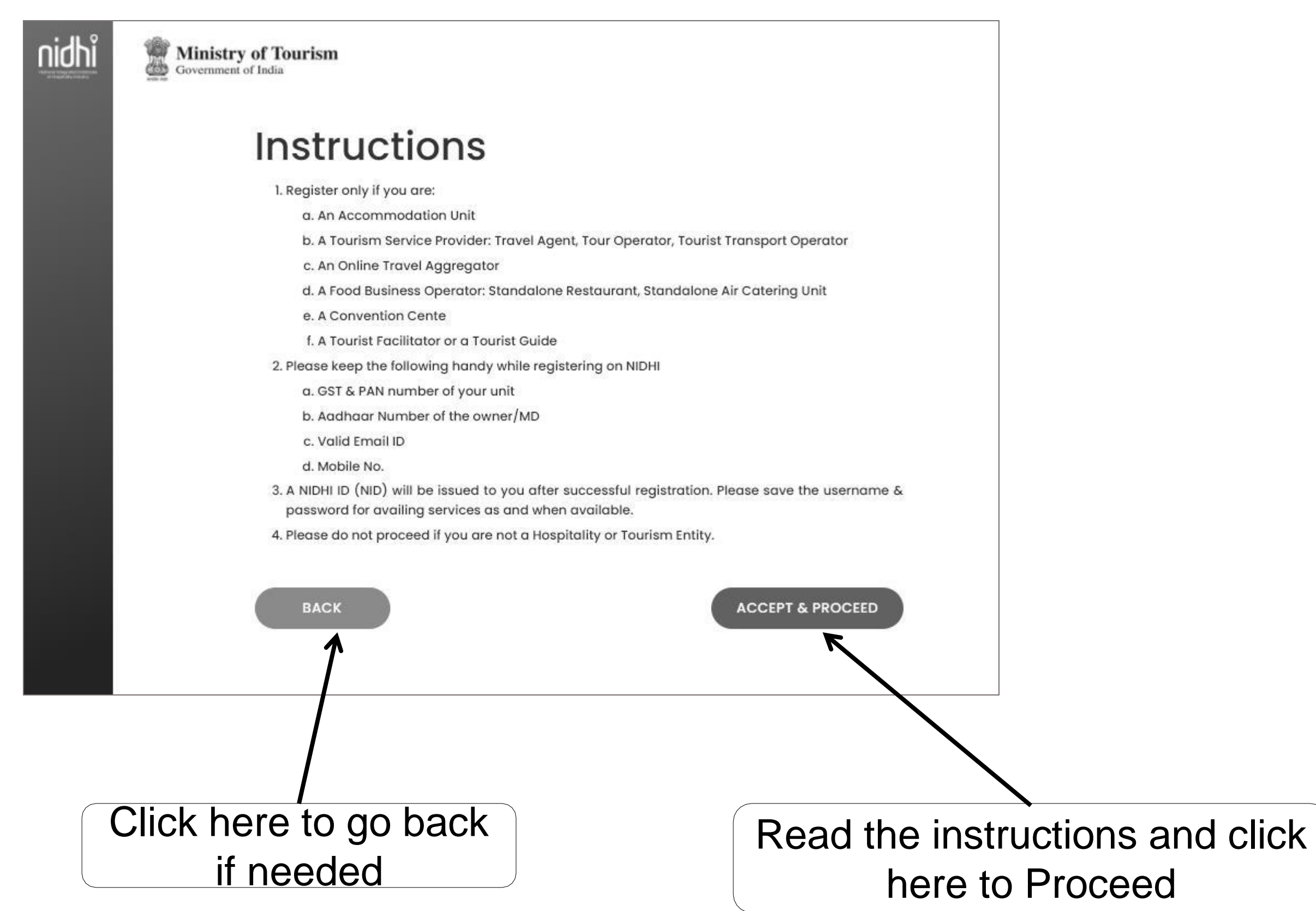

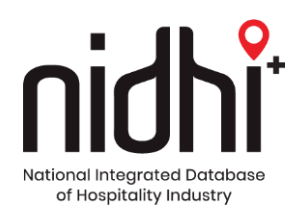

| nidhi | Ministry of Tourism<br>Government of India                                                                                                    | nidhi | Ministry of Tourism<br>Government of India                                                                                                    |
|-------|----------------------------------------------------------------------------------------------------|-------|----------------------------------------------------------------------------------------------------|
|       | NIDHI Registration                                                                                                    |       | NIDHI Re                                                                                                    |
|       | Please provide the information as asked below:                                                                                                    |       | Please provide the                                                                                                    |
|       | CHOOSE CATEGORY                                                                                                    |       | CHOOSE CAT                                                                                                    |
|       | Tourism Category * Tourism Sub-category *                                                                                                    |       | Tourism Category *                                                                                                    |
|       | Select                                                                                                    |       | Select<br>Select<br>Accommodation Ur<br>Convention Center<br>Food Business Oper<br>Online Travel Aggre<br>Tourism Service Pro<br>Tourist Facilitator |
| nidhi | Ministry of Tourism<br>Government of India<br>NIDHI Registration<br>Please provide the information as asked below:                                                                                                    |       |                                                                                                    |
|       | CHOOSE CATEGORY                                                                                                    |       |                                                                                                    |
|       | Tourism Category * Tourism Sub-category *                                                                                                    |       |                                                                                                    |
|       | Select<br>Alternate Accommodation<br>Apartment Hotel<br>Bed and Breakfast<br>Farm Stay<br>Guest House<br>Heritage<br>Homestay<br>Hotel<br>House Boat<br>Legacy Vintage<br>Lodge and Tourist Home<br>Motel<br>Resort<br>Tented Accommodation<br>Timeshare Resort |       | Selec                                                                                                    |

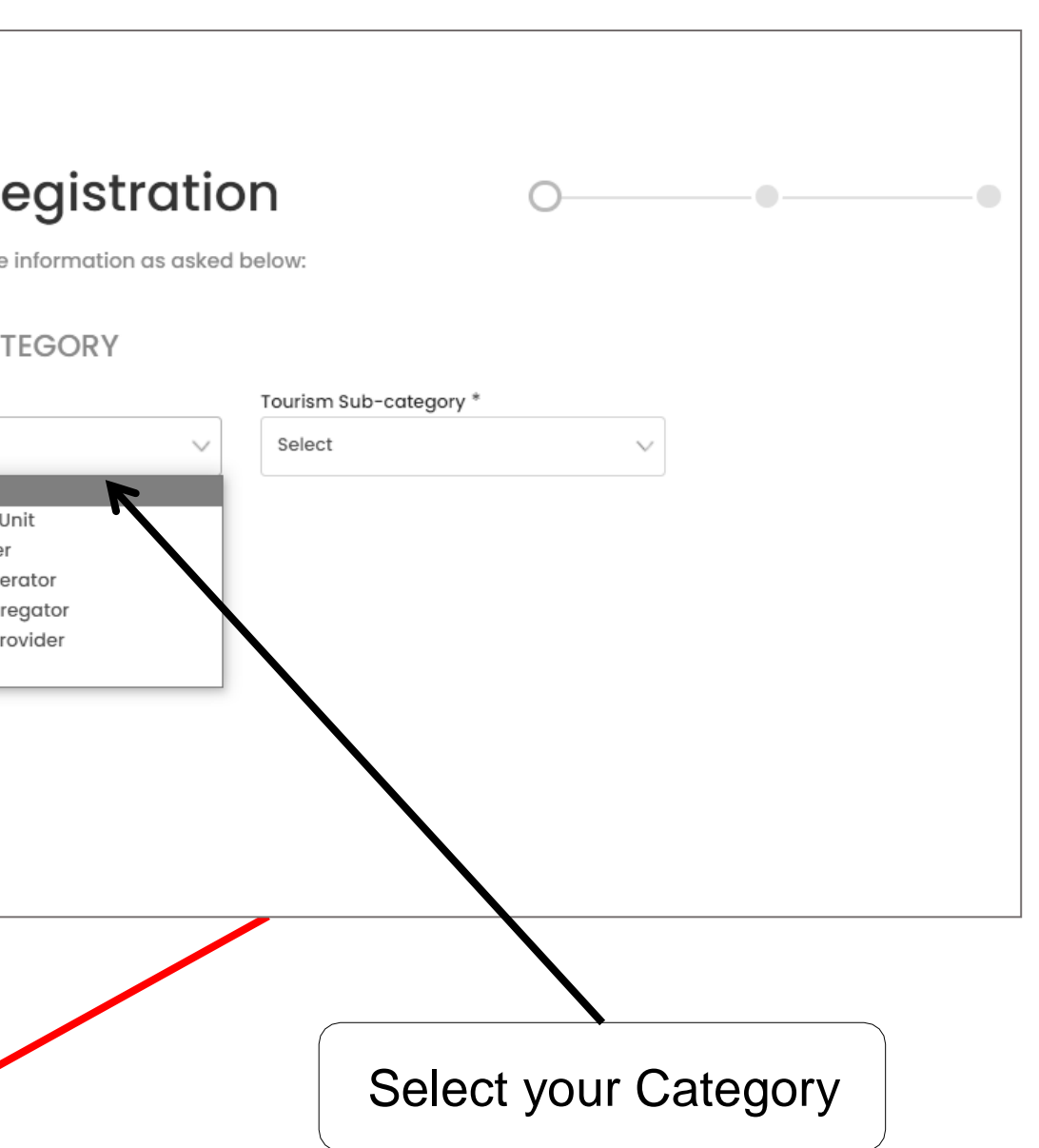

**Ⅎ**Ի՞։

National Integrated Databas of Hospitality Industry

ct your Sub-category

| Government of India |                                                |                   |         |          |
|---------------------|------------------------------------------------|-------------------|---------|----------|
|                     | <b>NIDHI Registration</b>                      | 0                 |         |          |
|                     | Please provide the information as asked below: |                   |         |          |
|                     | CHOOSE CATEGORY                                |                   |         |          |
|                     | Tourism Category * Touris                      | sm Sub-category * |         |          |
|                     | Accommodation Unit V Hot                       | el                | $\sim$  |          |
|                     | BASIC INFORMATION                              |                   |         |          |
|                     | Unit Name*                                     |                   |         |          |
|                     |                                                |                   |         |          |
|                     |                                                |                   |         |          |
|                     | O No                                           |                   |         |          |
|                     | Number of Lettable Room*                       |                   |         |          |
|                     |                                                |                   |         |          |
|                     |                                                |                   |         |          |
|                     | BACK                                           | PROCEED           | ,<br>K  |          |
|                     |                                                |                   |         |          |
|                     |                                                |                   |         |          |
|                     |                                                |                   |         |          |
| <u>/</u>            | o hack                                         |                   |         |          |
|                     |                                                |                   | Click h | ere to F |
| <u>it needec</u>    |                                                |                   |         |          |

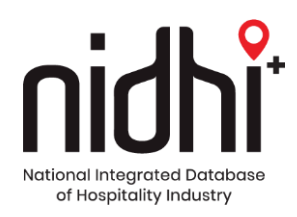

# Provide basic information as asked

ceed

|                      | NIDHI Registro                              | ation              | 90                                                               | - • |  |
|----------------------|---------------------------------------------|--------------------|------------------------------------------------------------------|-----|--|
|                      | Please provide the information as           | asked below:       |                                                                  |     |  |
|                      | UNIT ADDRESS<br>Name of the Promoter/Owner* |                    |                                                                  |     |  |
|                      | Address *                                   |                    |                                                                  |     |  |
|                      | Urban  Rural                                |                    |                                                                  |     |  |
|                      | State/UT *                                  | District *         | ~                                                                |     |  |
|                      | Sub-district/Tehsil *                       | City/Town *        | ~                                                                |     |  |
|                      | Pin Code *                                  |                    |                                                                  |     |  |
|                      |                                             | UN<br>Tele<br>Unit | T CONTACT DETAILS<br>phone/Mobile Number*<br>/Owner Email ID*    |     |  |
|                      |                                             | (OTP               | will be sent on this Email ID for validation)<br>site (Optional) |     |  |
|                      |                                             |                    |                                                                  |     |  |
|                      |                                             | CO                 | NTACT PERSON DETAILS                                             |     |  |
|                      |                                             | Desi               | gnation*                                                         |     |  |
| lick here to go back |                                             | Tele               | phone/Mobile Number* Email ID                                    | •   |  |
| if needed            |                                             |                    |                                                                  |     |  |
|                      |                                             |                    |                                                                  |     |  |

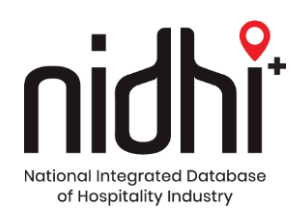

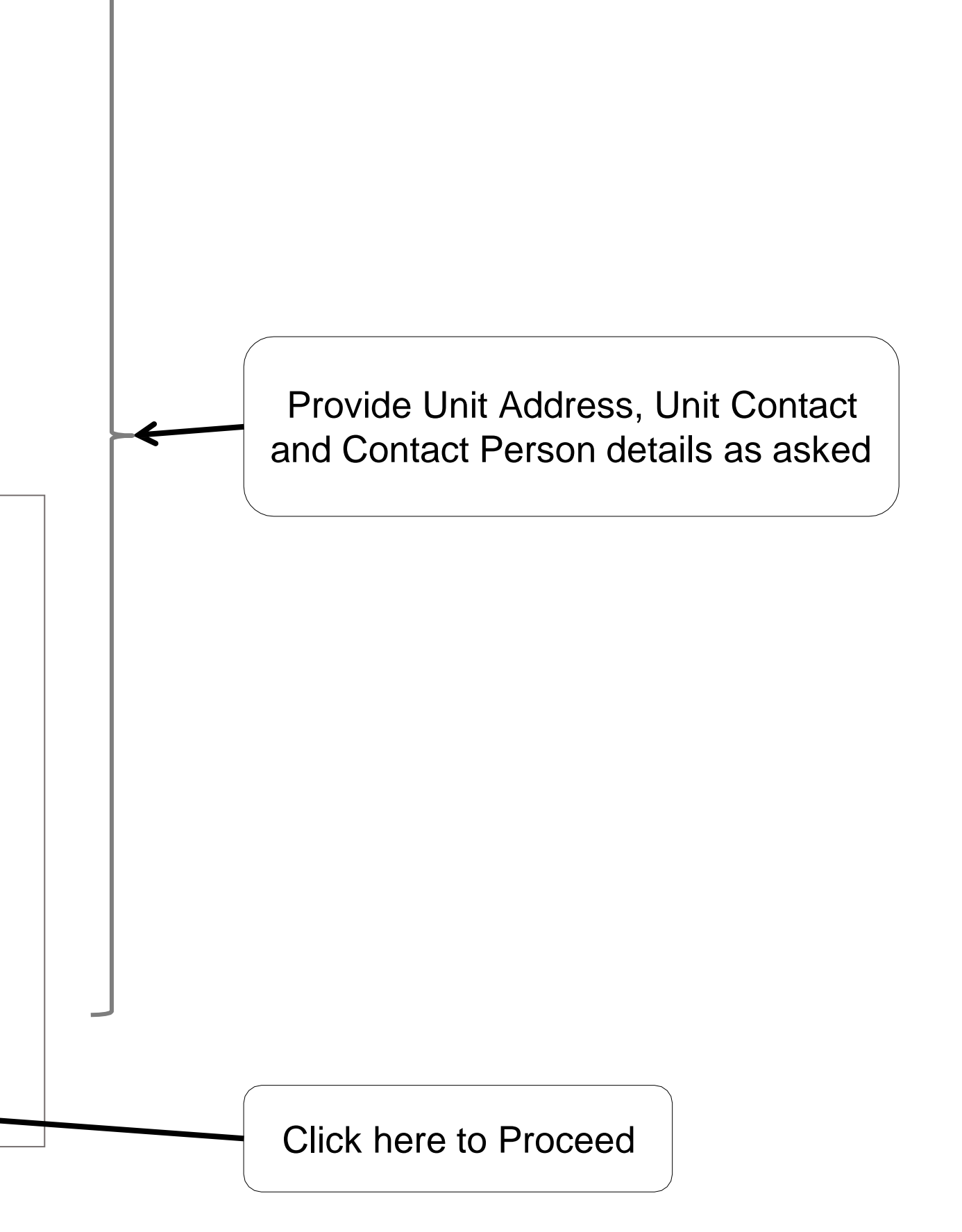

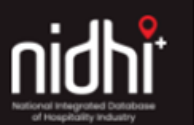

Ministry of Tourism Government of India

# NIDHI Registration

Please provide the information as asked below:

### PAN NUMBER

Unit/Owner\*

### GST NUMBER (OPTIONAL)

Unit/Owner

### AADHAAR NUMBER (OPTIONAL)

The Aadhaar number shall be of the proprietor in the case of a proprietorship firm, of the managing partner in the case of a partnership firm and of a karta in the case of a Hindu Undivided Family (HUF). In case of a Company or a Limited Liability Partnership or a Cooperative Society or a Society or a Trust, the authorised signatory shall provide her/his Aadhaar number.

### Aadhaar Number

### Name as mentioned in Aadhaar

BACK PROCEED Click here to go back if needed Click here to Proceed

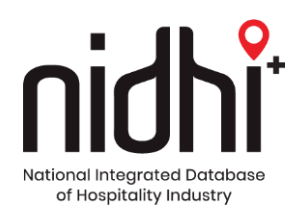

Provide PAN Number, GST Number and Aadhaar Number as asked

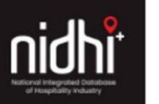

### View the details provided during **BASIC INFORMATION** 1 registration Unit Name qq Govt. Owned Entity Yes Number of Lettable Room UNIT ADDRESS 1 Name of the qqqq Promoter/Owner Address qqqqqqqqqqqqq MADHYA PRADESH State EAST NIMAR District SubDistrict Harsud CONTACT PERSON DETAILS Harsud City Name XXXXXXXXXXXXX Village ---111111 XXXXXXXXX Pincode Designation 11111111111 Telephone/Mobile Number UNIT CONTACT DETAILS 1 Email ID xxxx@xxx.com Telephone/Mobile 11111111111 Number PAN NUMBER Unit/Owner Email ID xxxx@xxx.com Verify Unit/Owner XXXXXIIIIX GST NUMBER (OPTIONAL) To proceed further, click here to verify Unit/Owner \_\_\_\_ AADHAAR NUMBER (OPTIONAL) Aadhaar Number ---\_\_\_ Name as mentioned in Aadhaar Click here to go back if needed

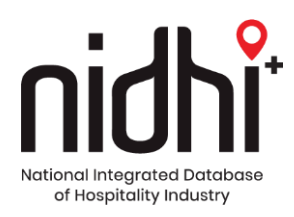

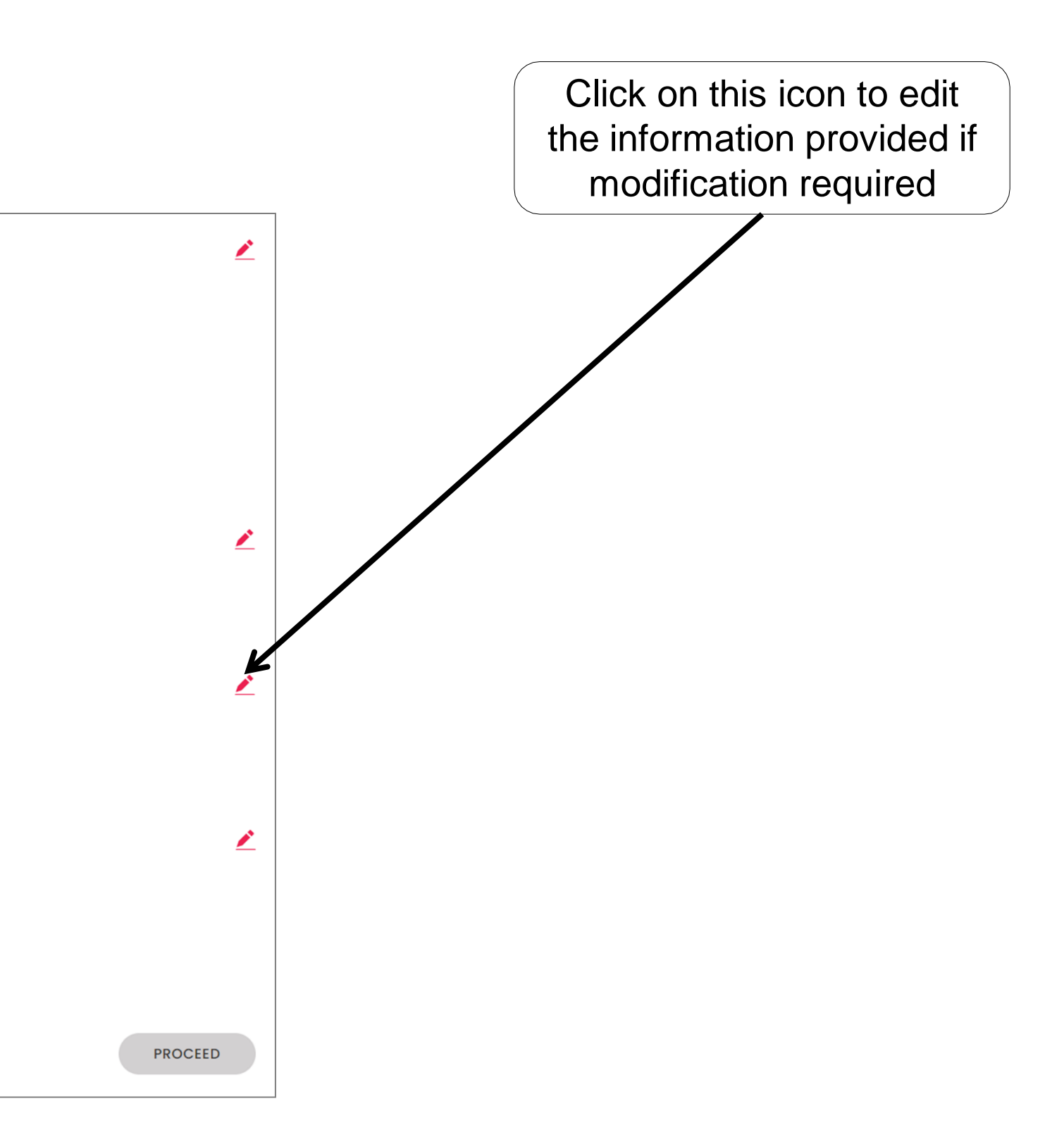

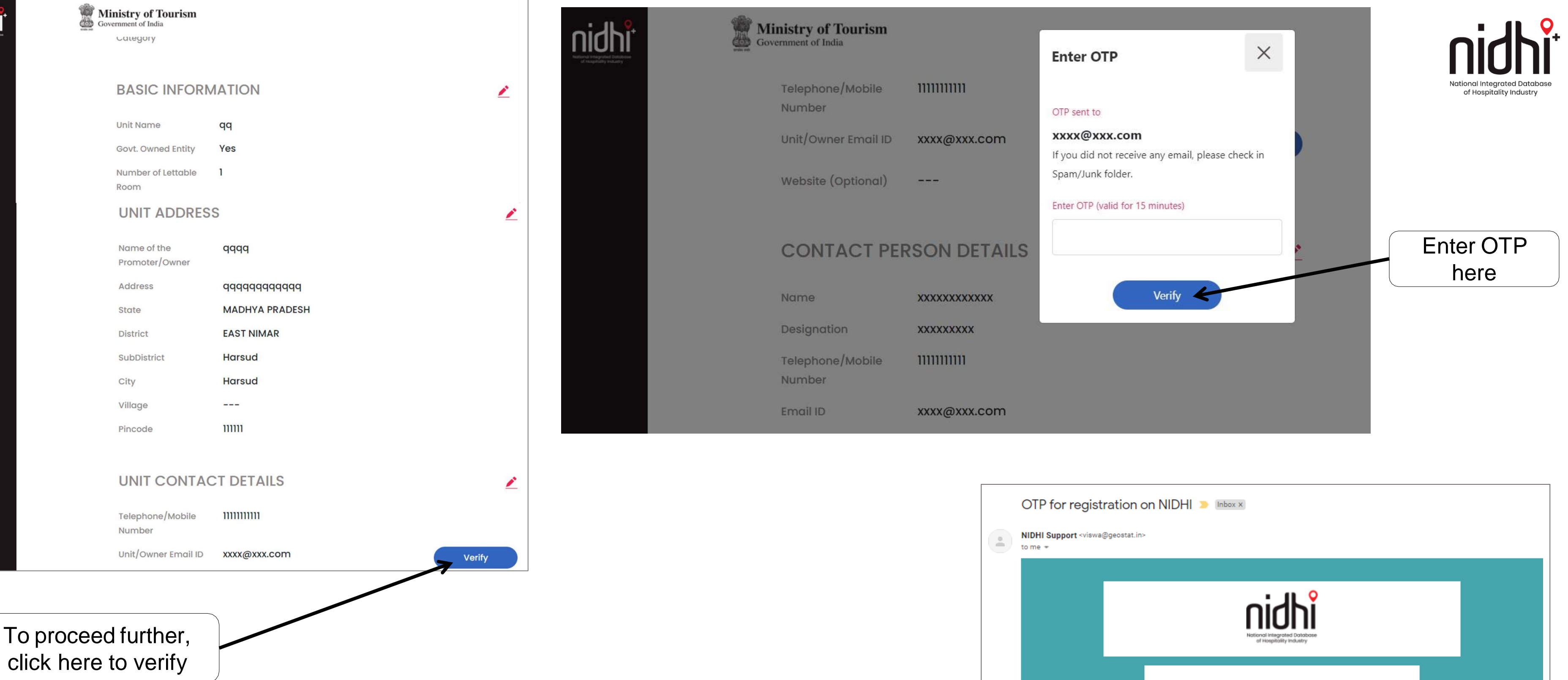

An email and SMS with One Time Password (OTP) will be sent to the unit email id, mobile no

nidhi

| OTP for registration on NIDHI > Inbox ×<br>NIDHI Support <viswa@geostat.in><br/>to me *</viswa@geostat.in> |                                                                                                    |  |  |
|----------------------------------------------------------------------------------------------------|----------------------------------------------------------------------------------------------------|--|--|
|                                                                                                    | nich<br>National Integrated Database<br>of Hospitality Industry                                                                                     |  |  |
|                                                                                                    | Dear Madam/Sir,<br>Greetings of the day!<br>Your OTP for registration on NIDHI, Ministry of Tourism is: KMK2EP<br>Thanks and Regards,<br>NIDHI Team |  |  |
|                                                                                                    | © NIDHI 2021                                                                                                    |  |  |

## **Screen after successful verification of Email ID**

| UNIT CONTAC                                       | T DETAILS   |
|---------------------------------------------------|-------------|
| Telephone/Mobile<br>Number<br>Unit/Owner Email ID |             |
| Website (Optional)                                |             |
| CONTACT PER                                       | SON DETAILS |
| Name                                              | xxxx        |
| Designation                                       | xxxx        |
| Telephone/Mobile<br>Number                        |             |
| Email ID                                          |             |
| PAN NUMBER                                        |             |
| Unit/Owner                                        | XXXXX1234X  |

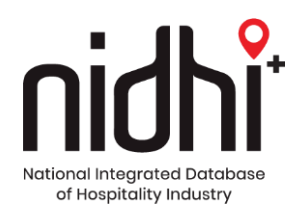

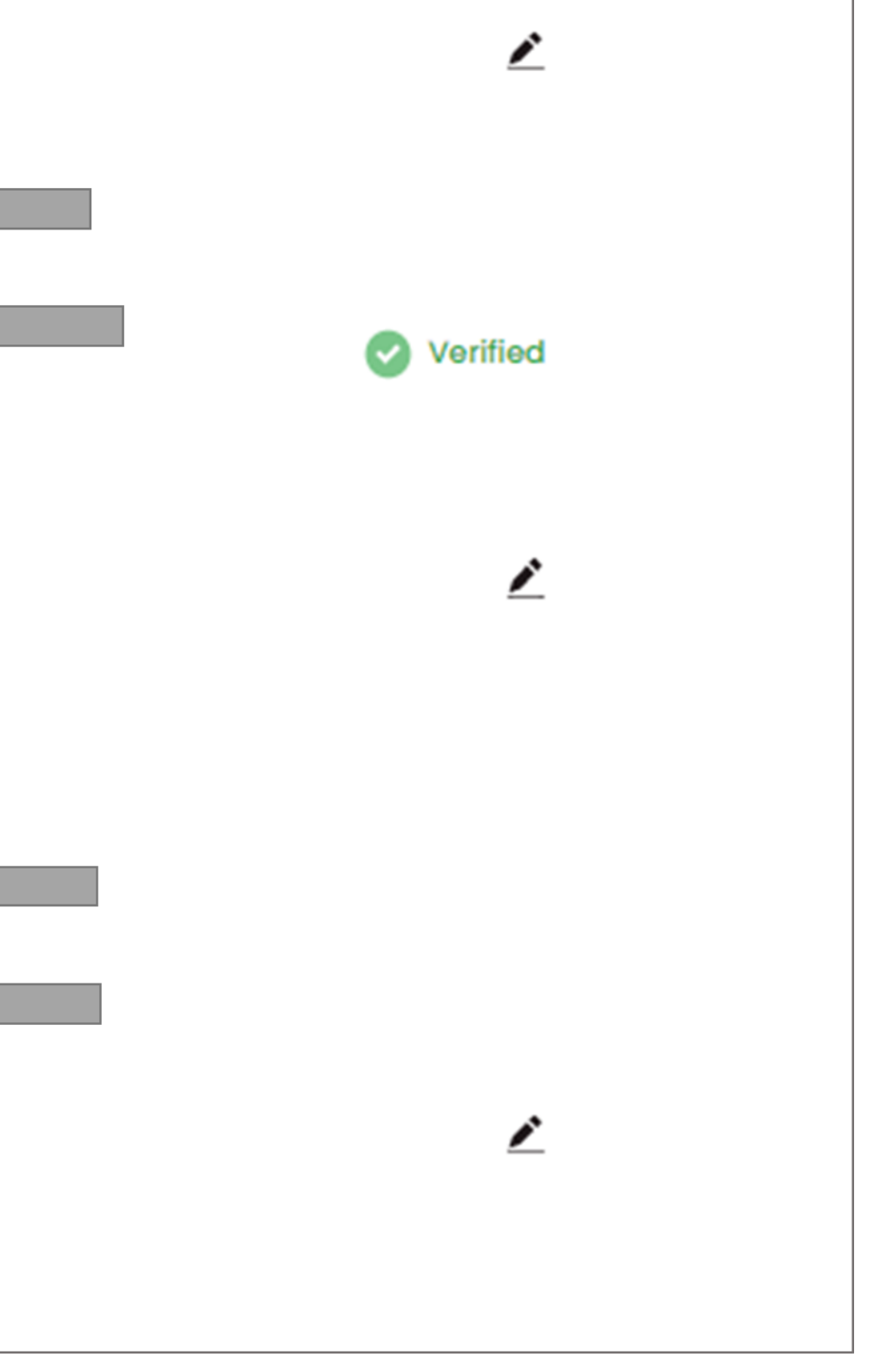

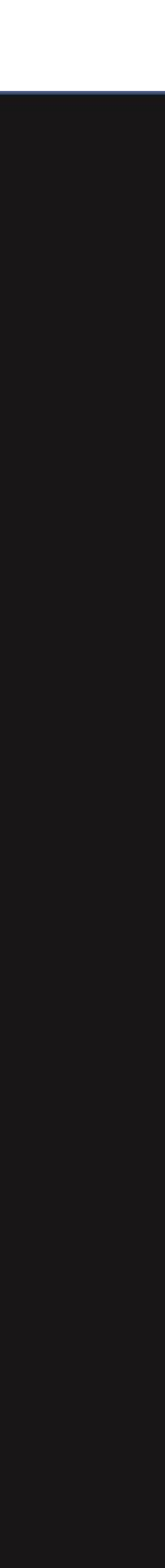

Ministry of Tourism Government of India

## **NIDHI Pledge**

BACK

PLEDGE FOR COMMITMENT TOWARDS SAFE & HONOURABLE TOURISM AND SUSTAINABLE TOURISM

> I / we solemnly pledge and reiterate our commitment to conduct our business in a manner that befits the culture and ethos of our rich and ancient civilization and the tolerant and accommodating nature of our multicultural society and protect all individuals, especially women and children from all derogatory acts which are contrary to the spirit of our country. We hereby commit to abide by the Code of Conduct for Safe and Honourable Tourism.

> Recognizing that every earth resource is finite and fragile, I / we further pledge to fully implement sustainable tourism practices, consistent with the best environment and heritage protection standards, such that my / our present tourism resource requirements optimize both local community benefit and further sustainable uses.

Click here to go back if needed

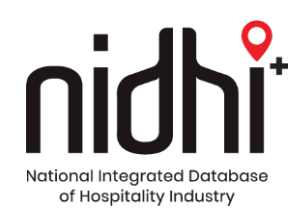

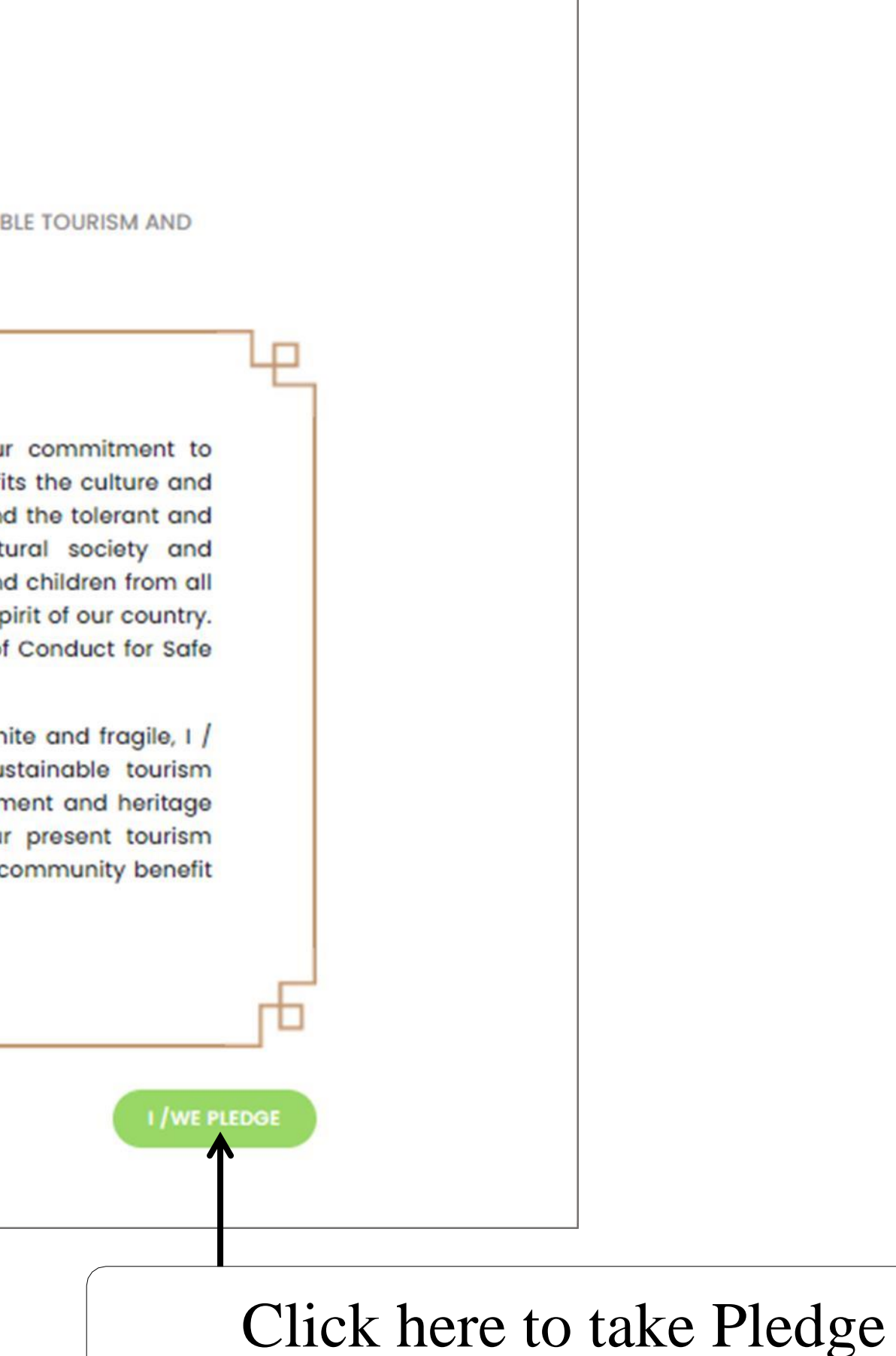

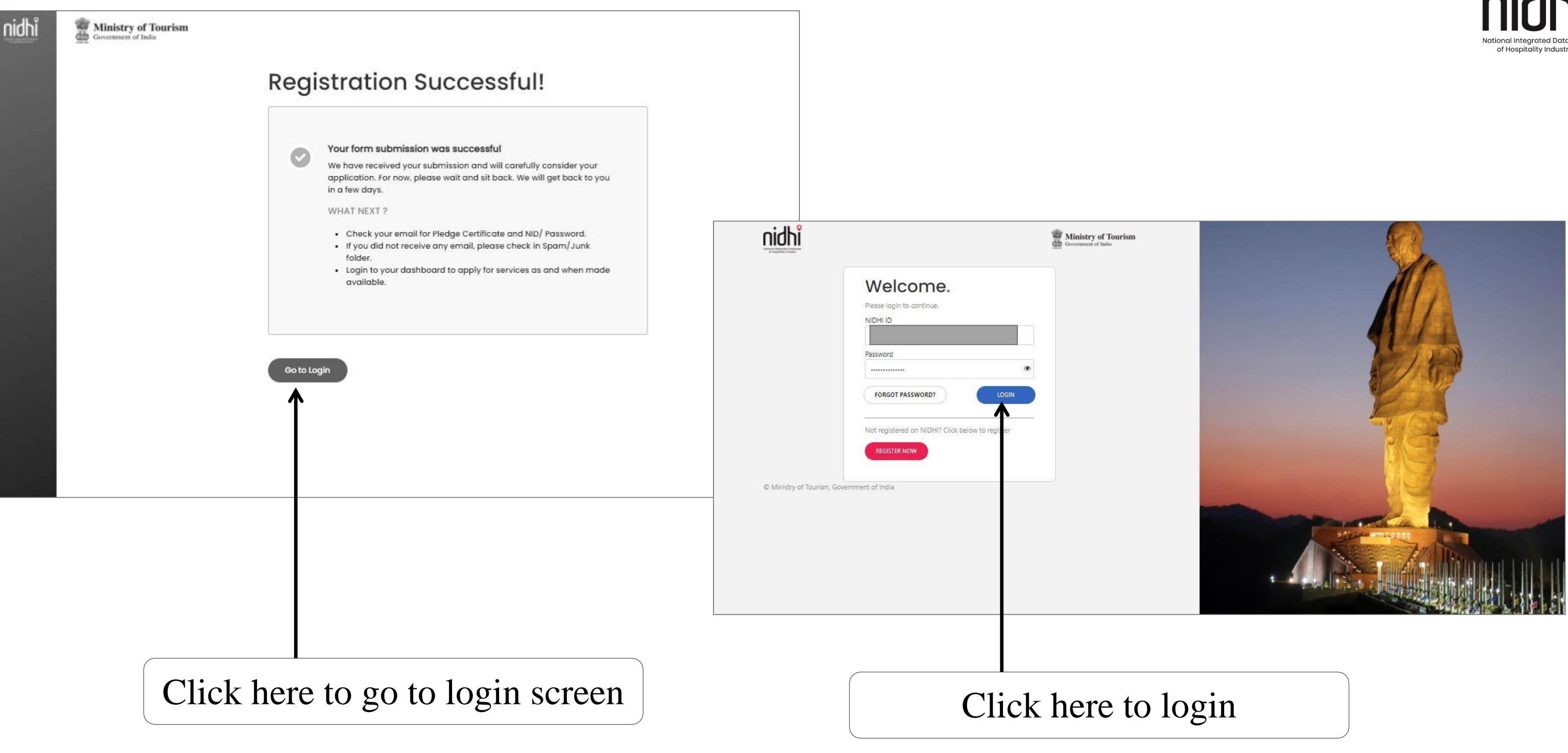

Note: An email with Login details and Pledge Certificate will be sent to the unit Email **ID** (provided during registration) after approval by States/UTs

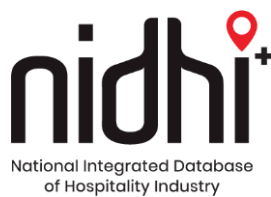

## **Email with NIDHI Login Credentials and pledge**

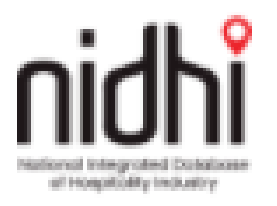

Dear Madam/Sir,

Greetings from the Ministry of Tourism!

Thank you for taking the pledge for commitment towards safe & honourable tourism and sustainable tourism.

Your login details are as follows:

Enterprise Name

XXXX

NIDHI ID

Password

(Remember to use your NIDHI ID in all future correspondence)

Click here to Login

Thanks and Regards, NIDHI Team

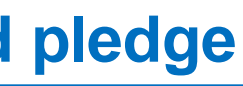

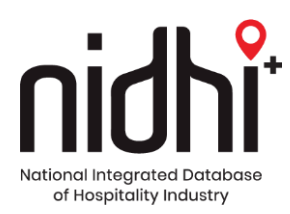

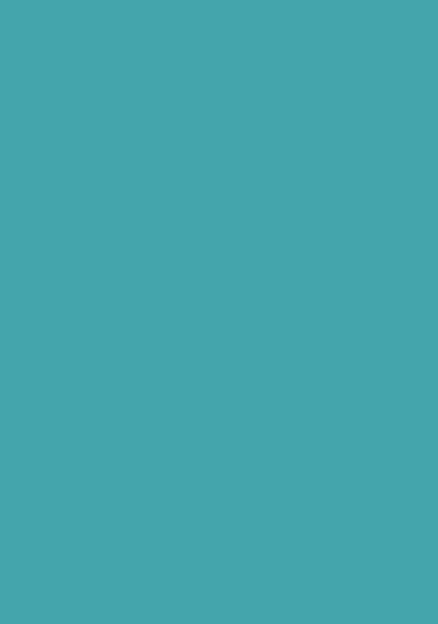

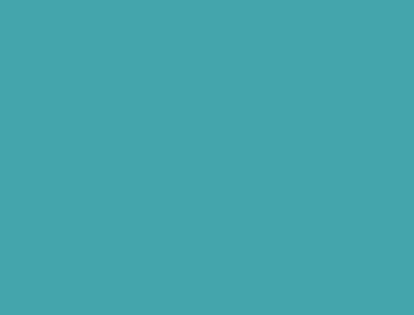

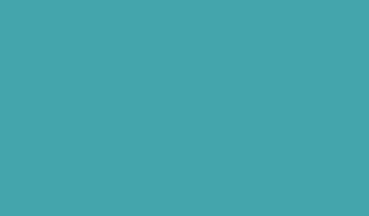

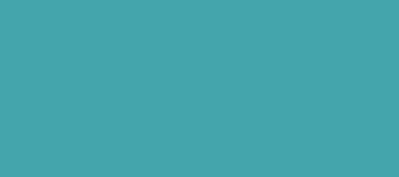

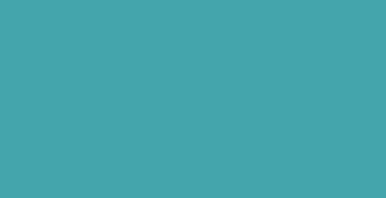

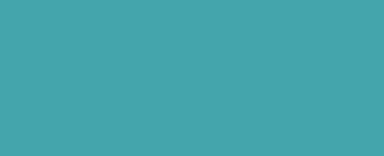

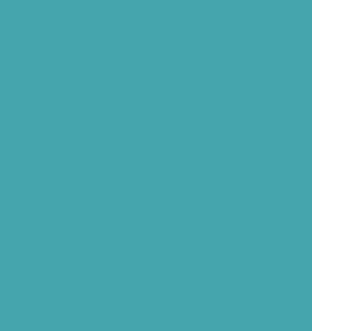

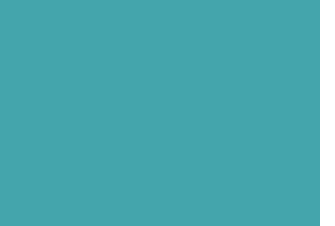

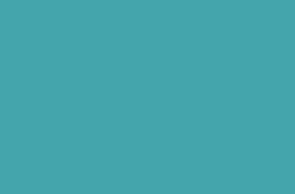

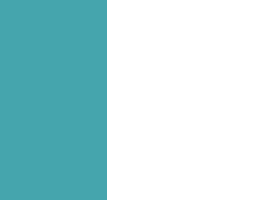

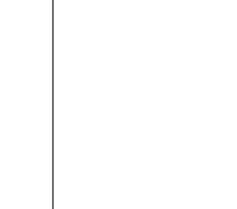

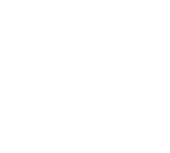

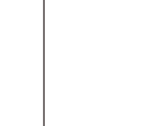

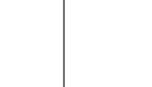

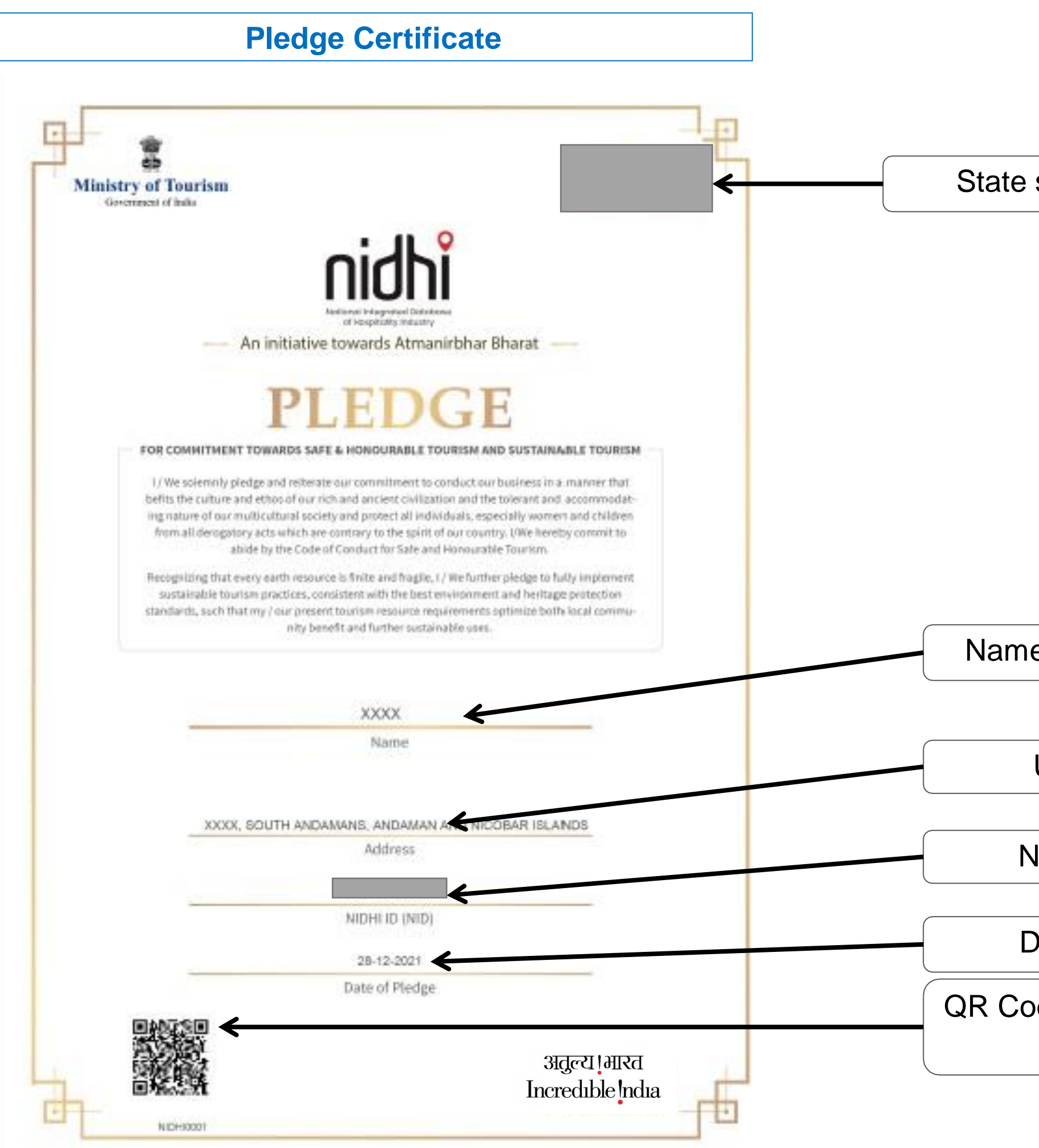

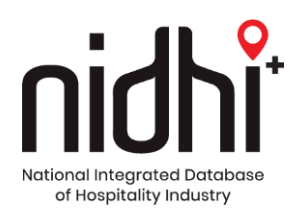

State specific logo

Name of Applicant Unit

Unit Address

NIDHI ID (NID)

Date of Pledge

QR Code with certification details

## THANK YOU

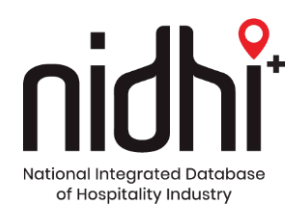